# ▲ Hochschule Harz

## Rechenzentrum

## Evaluation der Lehrveranstaltungen

Hinweise für Studierende zur Evaluation der Lehrveranstaltungen auf Basis von Stud.IP

Stand: 02.11.2017

Inhalt

| 1. | Hinweise zur Bearbeitung der Fragebögen | 2 |
|----|-----------------------------------------|---|
| 2. | Stud.IP starten                         | 2 |
| 3. | Wo befindet sich der Fragebogen?        | 2 |

#### Hinweise zur Bearbeitung der Fragebögen

Eine Evaluation wird immer in einem bestimmten Zeitraum durchgeführt. Studierende, die keine mobilen Endgeräte haben, können die Endgeräte Ihrer KommilitonInnen benutzen oder die Veranstaltung zu einem späteren Zeitpunkt evaluieren. Die Anmeldung erfolgt über die Webadresse *studip.hs-harz.de*. Die Befragung erfolgt anonym.

Bei Fragen können Sie sich an Frau Israel-Schart (jisraelschart@hs-harz.de) wenden.

Wir erbitten auch Feedback hinsichtlich Ihrer Erfahrungen mit der Online-Lehrevaluation.

#### Stud.IP starten

Nachdem Sie ein Browserfenster geöffnet haben, erreichen Sie die Stud.IP- Webseite über die Eingabe der Webadresse *studip.hs-harz.de*.

### Wo befindet sich der Fragebogen?

Rufen Sie "Meine Veranstaltungen" auf.

| <b>A</b><br>Star | t Veranstaltungen                                                                               | Nachrichten     | Community                              | Profil | 14<br>Planer | <b>Q</b><br>Suche     |
|------------------|-------------------------------------------------------------------------------------------------|-----------------|----------------------------------------|--------|--------------|-----------------------|
| Ak               | tuelle Seite: Starts                                                                            | eite            |                                        |        |              |                       |
| ^                | Ihre persönliche Sta                                                                            | artseite bei St | ud.IP                                  |        |              |                       |
| <                | Meine Veranstaltung<br>Veranstaltung hinzufügen<br>Studiengruppe anlegen<br>Veranstaltungsliste | en I<br>I E     | dein Profil<br><del>instellungen</del> |        |              | Mein Fa<br>Einrichtur |

Klicken Sie in der Veranstaltungsliste auf das markierte Symbol in der gesuchten Veranstaltung:

| <b>A</b><br>Start | <b>9</b><br>Veranstaltungen                                                                           | vachrichten                                            | Community                | Profil       | 14<br>Planer | <b>Q</b><br>Suche | Tools           | Sc | hwarzes | Brett       |             |               |
|-------------------|----------------------------------------------------------------------------------------------------|--------------------------------------------------------|--------------------------|--------------|--------------|-------------------|-----------------|----|---------|-------------|-------------|---------------|
| Aktue             | elle Seite: Meine V                                                                                   | /eranstaltunge                                         | n und Einrichtu          | ngen         |              |                   |                 |    |         |             |             |               |
| Mə                | ine Veranstaltungen                                                                                   |                                                        |                          |              |              |                   |                 |    |         |             |             |               |
| Übe               | ersicht Gruppenzuor                                                                                   | dnung Me                                               | eine archivierten \      | Veranstaltur | igen         | Druckansich       | t               |    |         |             |             |               |
|                   |                                                                                                    |                                                        |                          |              |              |                   |                 |    |         |             |             |               |
| 040               | Name                                                                                                  |                                                        |                          |              |              | Inh               | alt             |    |         |             |             |               |
| ••                | Name<br>Wintersemester 2014                                                                           | /15                                                    |                          |              |              | inh               | alt             |    |         |             | letzte Ånde | erung: 01.12. |
| ••                | Name<br>Wintersemester 2014<br>Besprechung Rechenzi                                                   | 4 <b>15</b><br>entrum (Somme                           | rsemester 2014 -         | unbegrenzt)  |              | Inh               | alt<br>E        | Ø  |         |             | letzte Ånde | erung: 01.12. |
| ••                | Name<br>Wintersemester 2014<br>Besprechung Rechenz<br>BFO Strategisches IT-M                          | 9 <b>15</b><br>enbum (Somme<br>lanagement (Tei         | rsemester 2014 -<br>I 1) | unbegrenzt)  |              | inh<br>¢          | ait<br>8        | 0  | ₽       | ±<br>■<br>■ | letzte Ånde | erung: 01.12. |
| ••                | Name<br>Wintersemester 2014<br>Besprechung Rechenze<br>BFO Strategisches IT-M<br>Buchführung TM-148 R | k <b>15</b><br>entrum (Somme<br>lanagement (Tei<br>iÖ1 | rsemester 2014 -<br>1 1) | unbegrenzť)  |              | inh<br>Š          | att<br>El<br>El | 0  | <br>₹   | 鐵 ч<br>越    | letzie Ånde | erung: 01.12. |

Es erfolgt eine automatische Weiterleitung direkt in die Registerkarte *"Lehrevaluation HS Harz"* der gewünschten Veranstaltung.

Unter *"Mögliche Aktionen"* können Sie den Fragebogen über den orangefarbenen Link öffnen und bearbeiten.

| <b>9</b> Übersicht    | 🗭 Forum              | B TeilnehmerInnen         | 🛛 Dateien | 🖄 Ablaufplar | € Lehrevaluation HS-Harz |
|-----------------------|----------------------|---------------------------|-----------|--------------|--------------------------|
| Lehrevaluation HS     | S-Harz               |                           |           |              |                          |
| Status der Lehr       | evaluation:          |                           |           |              |                          |
| Zeitraum: 01.12.201   | 4 - 20.12.2014       |                           |           |              |                          |
| Die Evaluation läuft. |                      |                           |           |              |                          |
| Mogliche Aktion       | en:                  |                           | <hr/>     |              |                          |
| 🚱 Eine Vorans         | icht des Fragebogen: | s aufrufen                |           |              |                          |
| 🚱 Den Frageb          | ogen aufrufen und an | der Evaluation teilnehmen |           |              |                          |